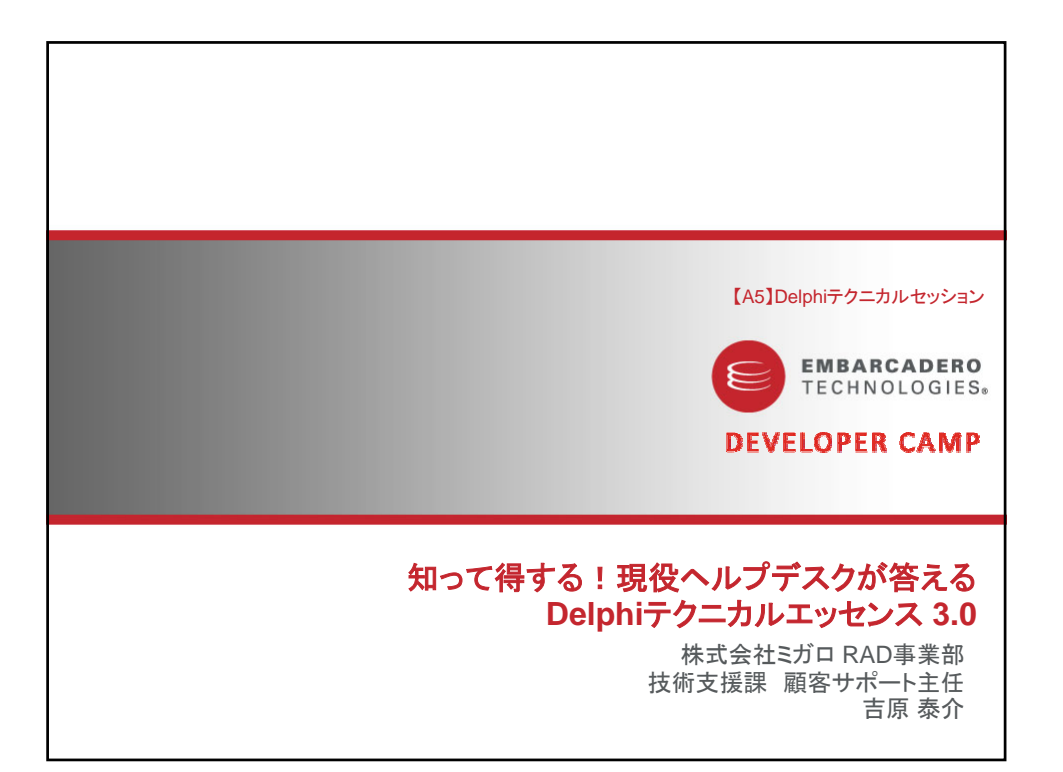

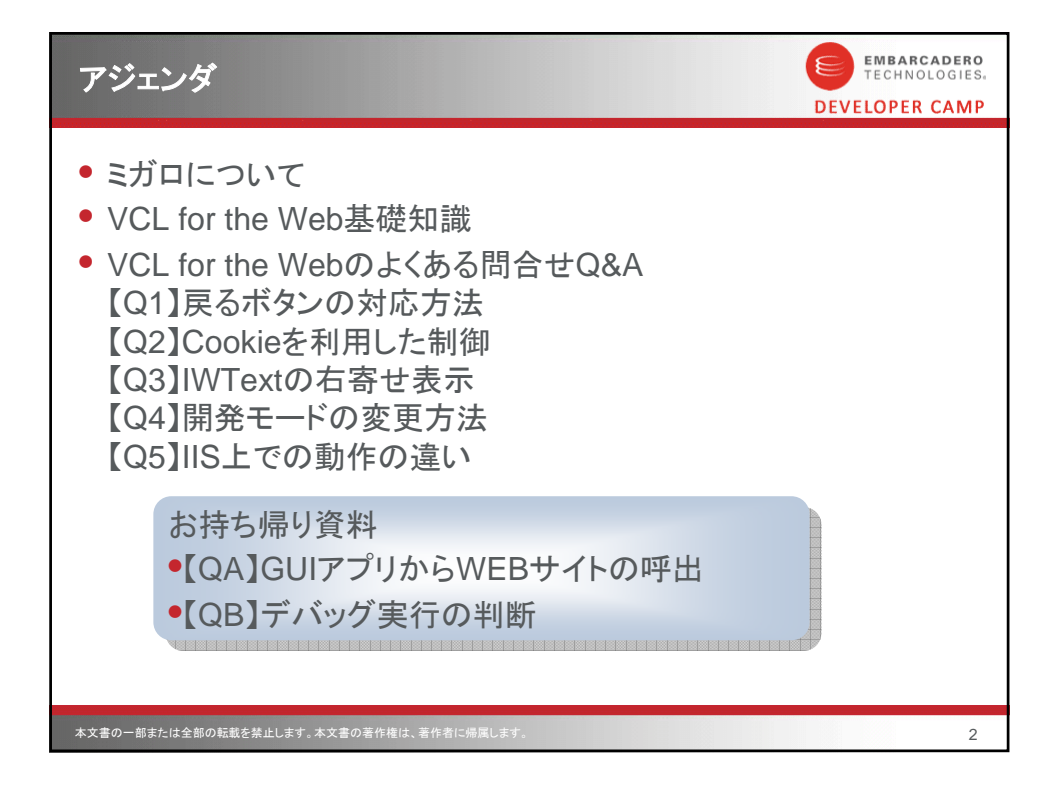

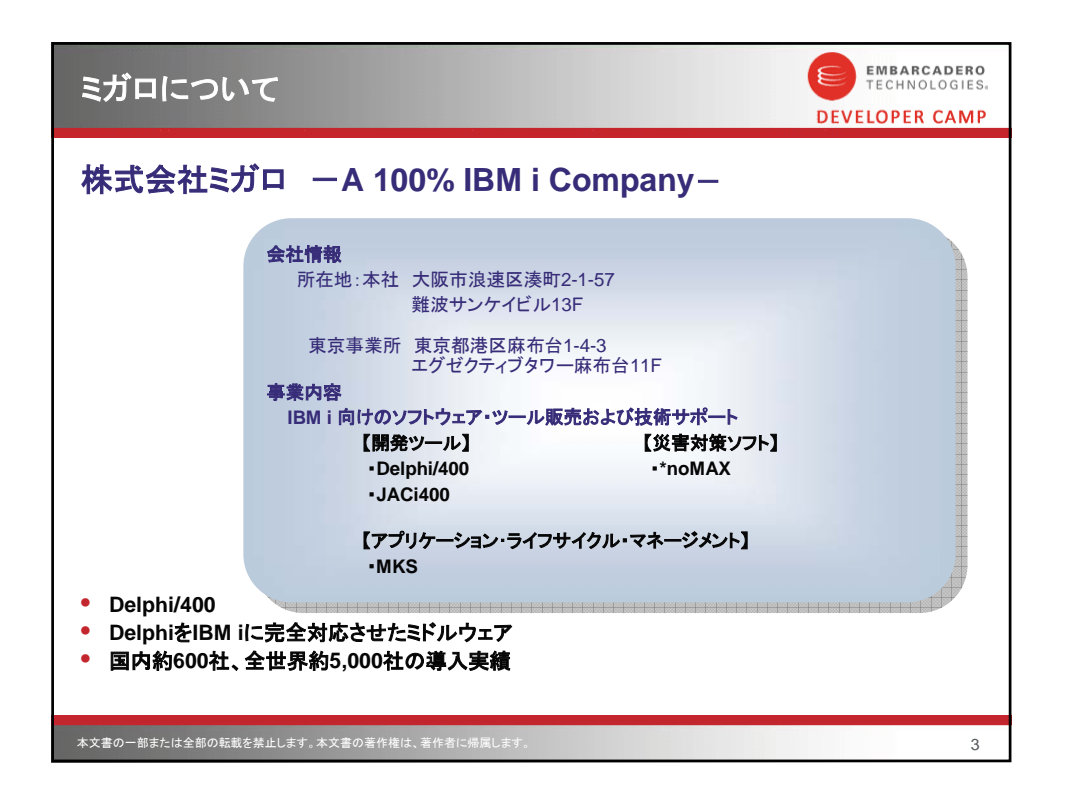

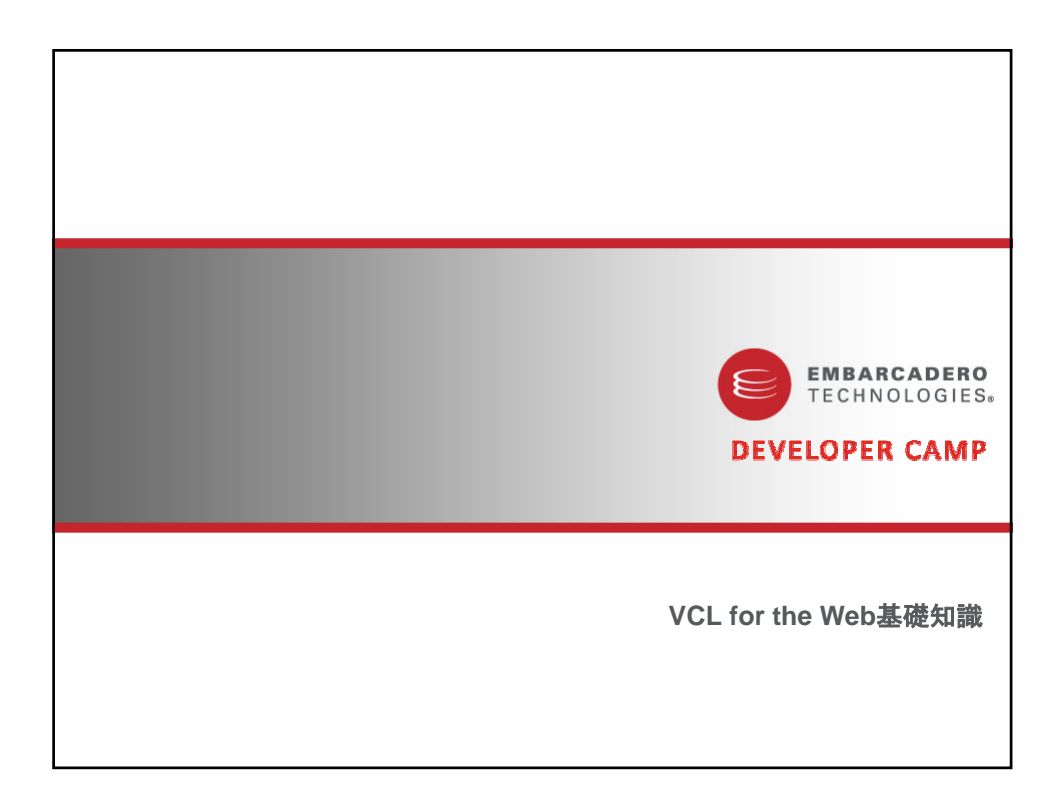

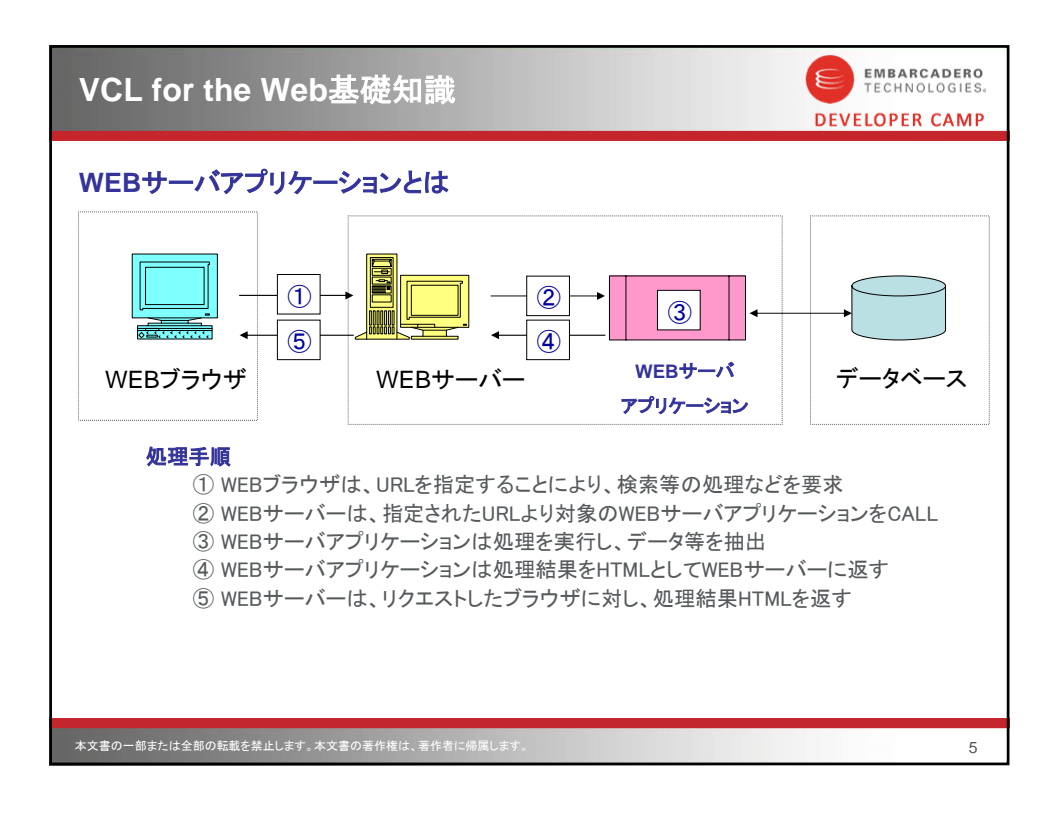

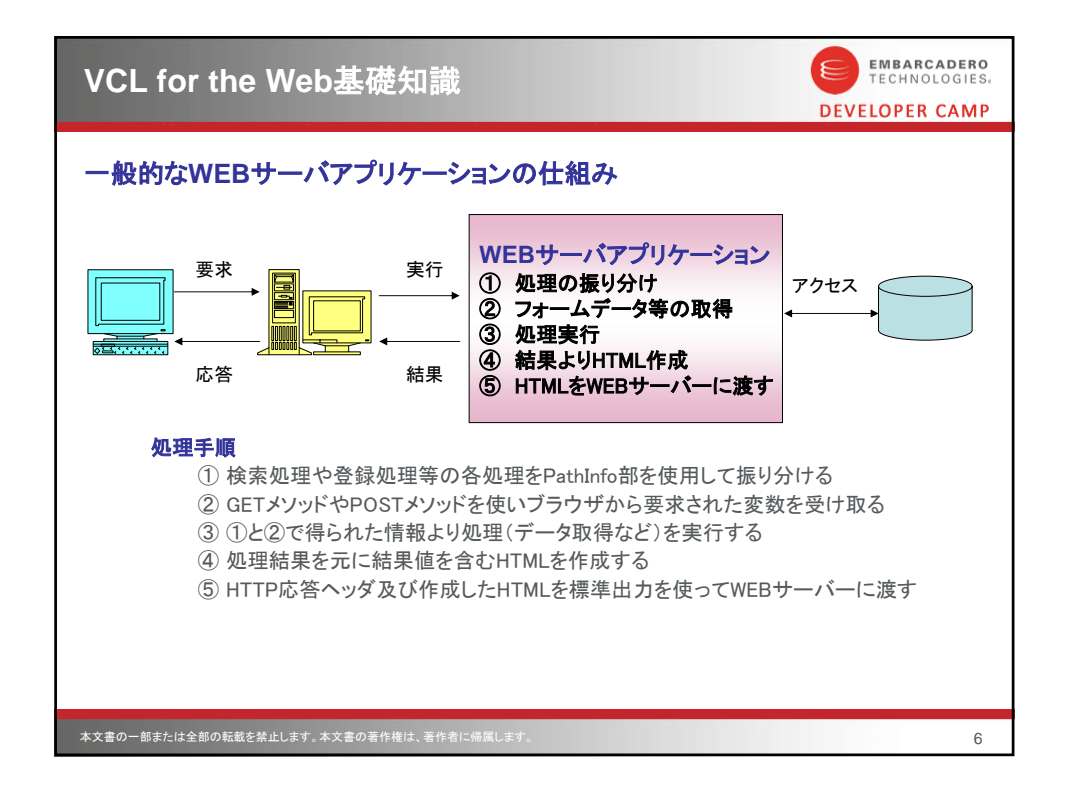

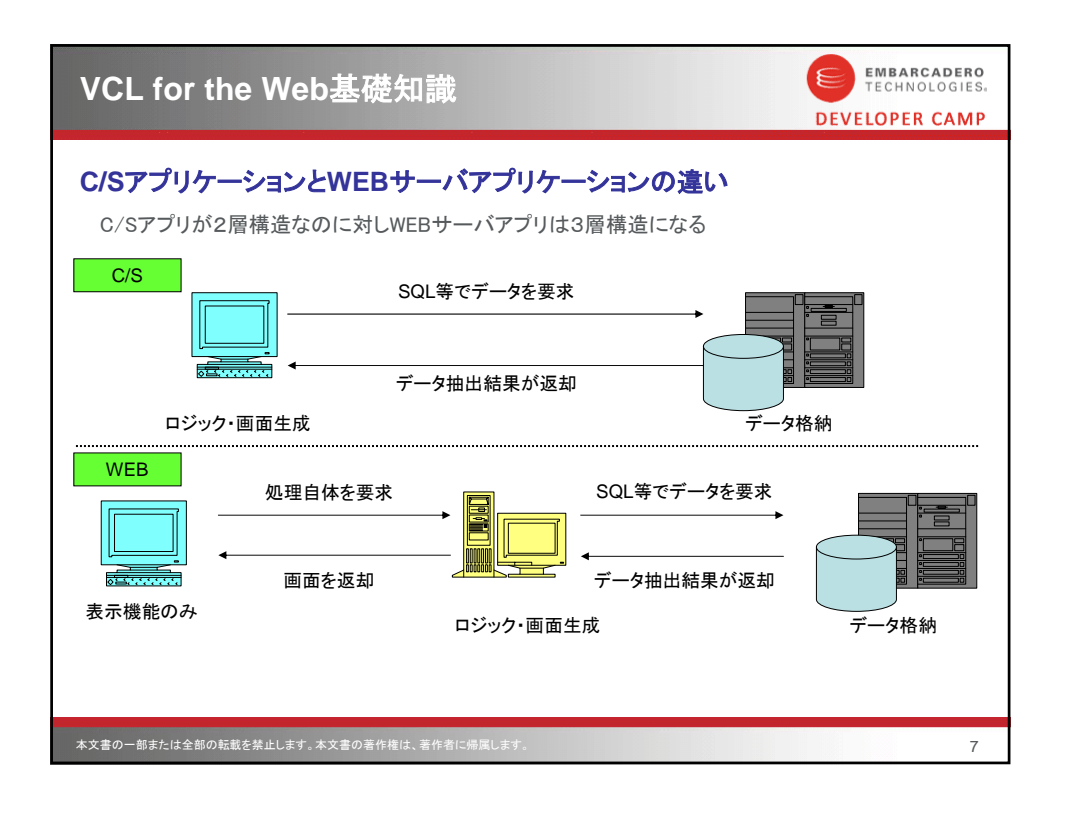

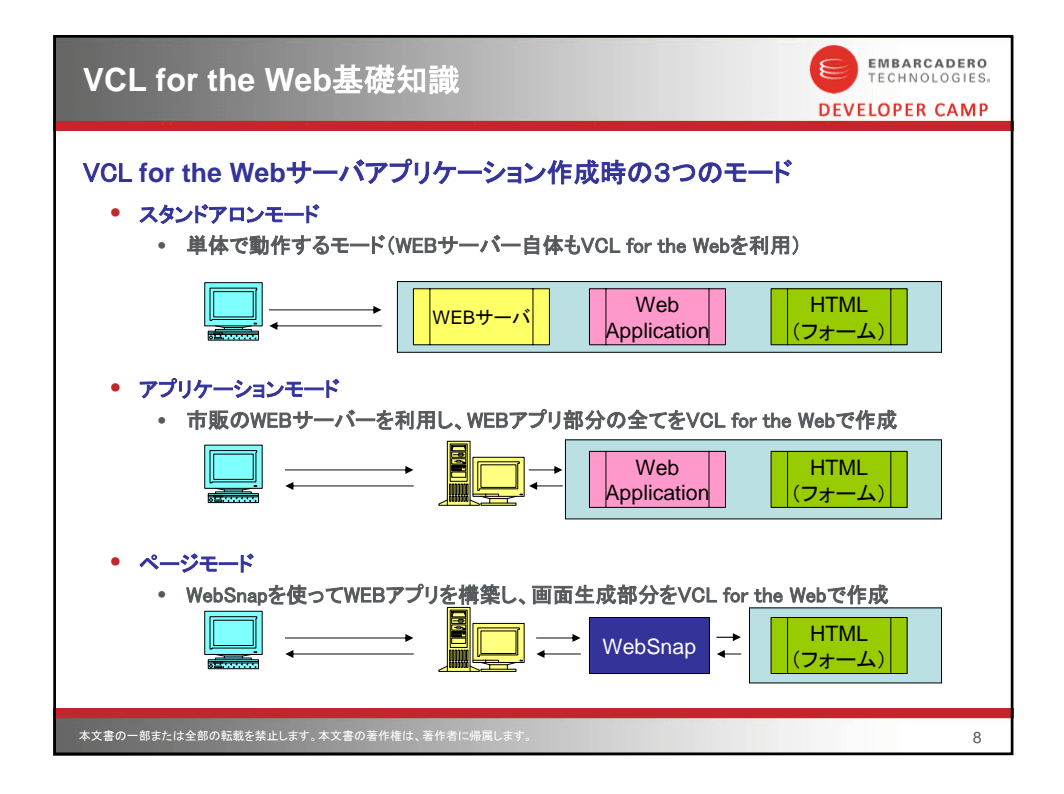

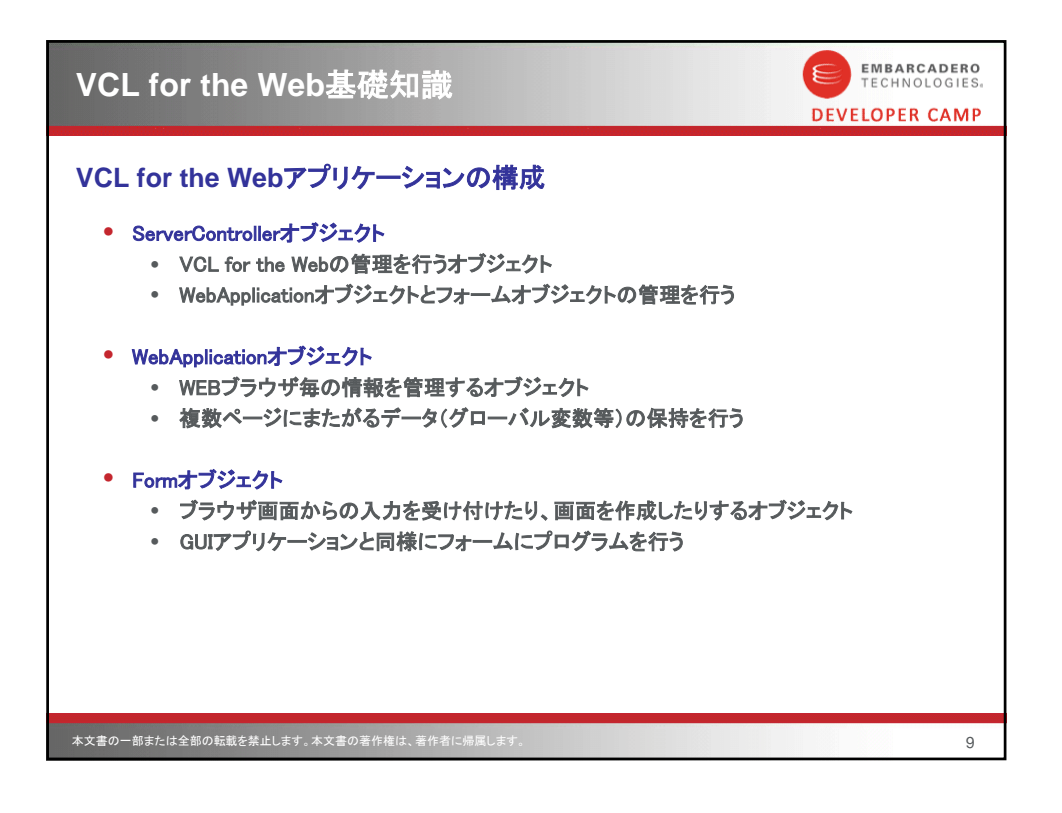

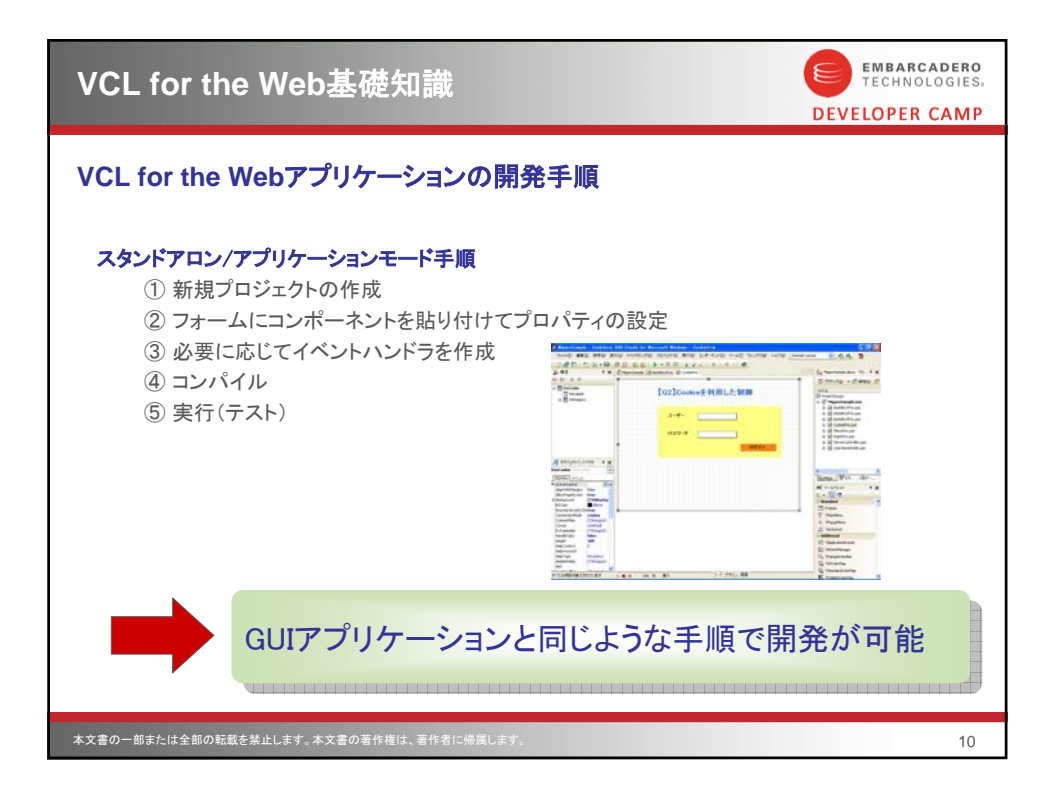

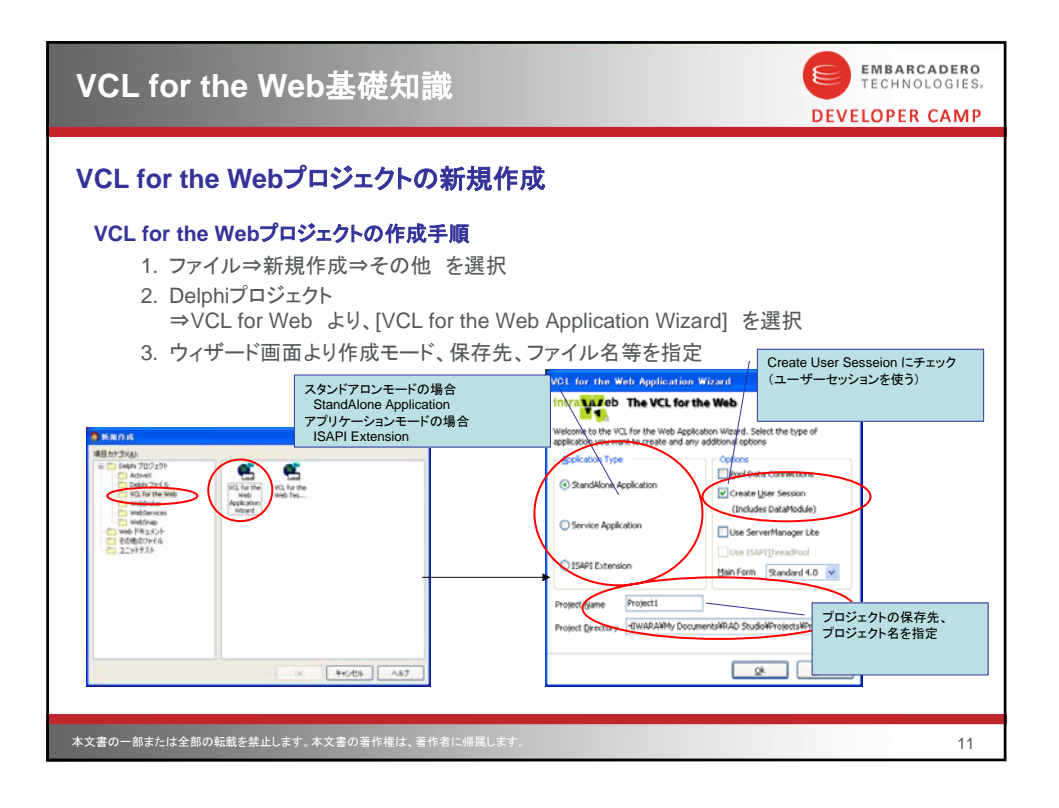

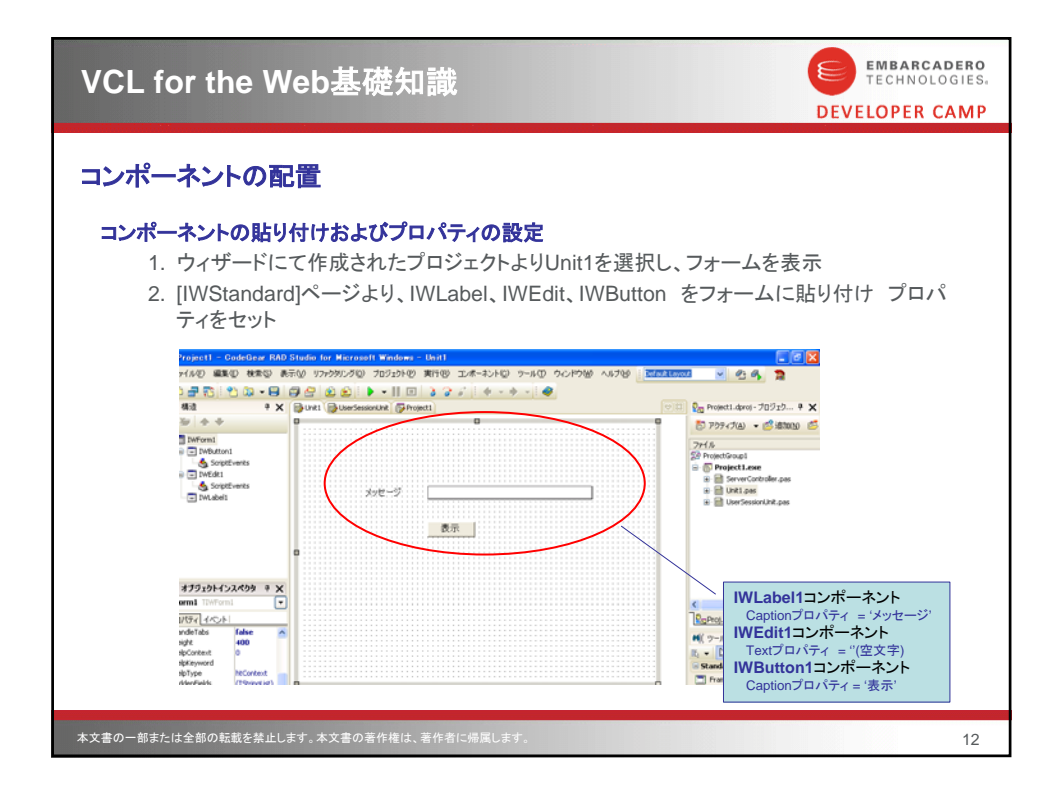

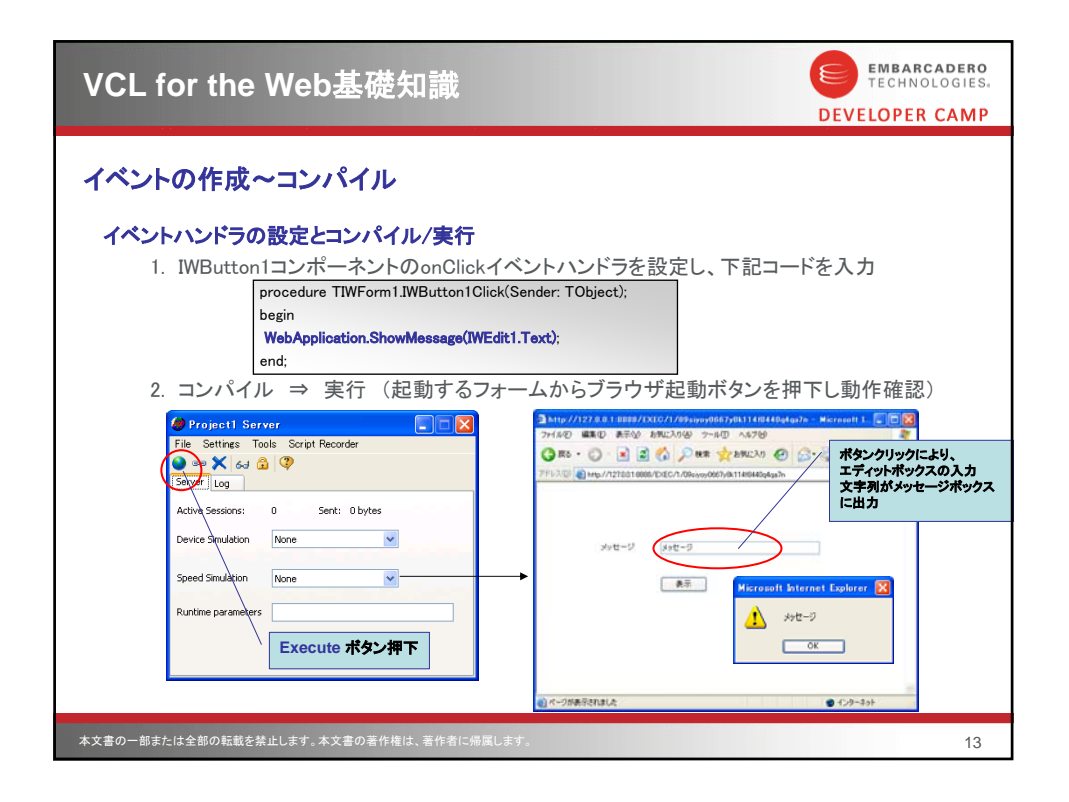

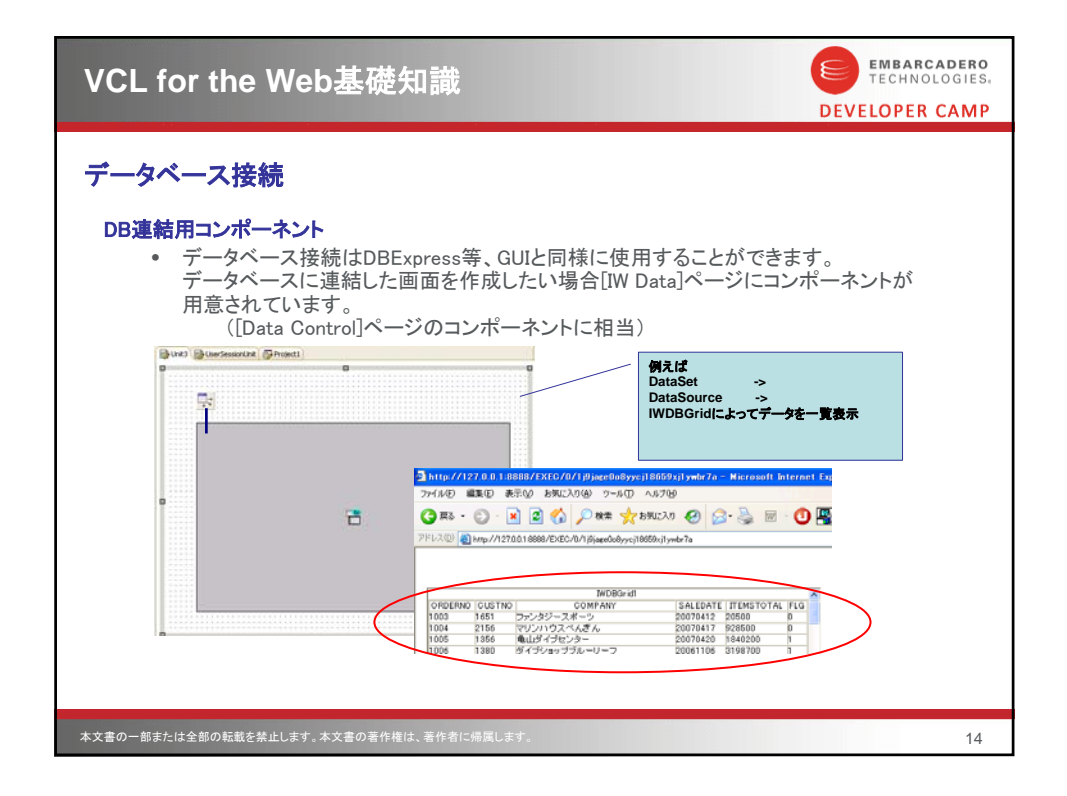

| VCL for the Web基礎知識                                                                                                    | EMBARCADERO<br>TECHNOLOGIES.<br>DEVELOPER CAMP |
|----------------------------------------------------------------------------------------------------|------------------------------------------------|
| <b>画面遷移</b><br><b>画面の遷移方法</b><br>9. Delphiプロジェクト⇒ VCL for the Web より、[New Form] を選択した<br>9. 次画面呼び出し元の処理<br>9. Createメソッドでオブジェクトを生成<br>9. Show メソッドで遷移<br>9. 次画面の処理<br>9. 画面終了時にReleaseメソッド呼び出しにより、元のフォームに戻る<br>1. Stroptail StrinDetail Create(WebApplication):<br>Tar<br>TrinDetail := TfrmDetail.Create(WebApplication):<br>Indianal Strind Strind Strin | 追加<br>ender: TObject);                         |
| 本文書の一部または全部の転載を禁止します。本文書の著作権は、著作者に帰属します。                                                                                                    | 15                                             |

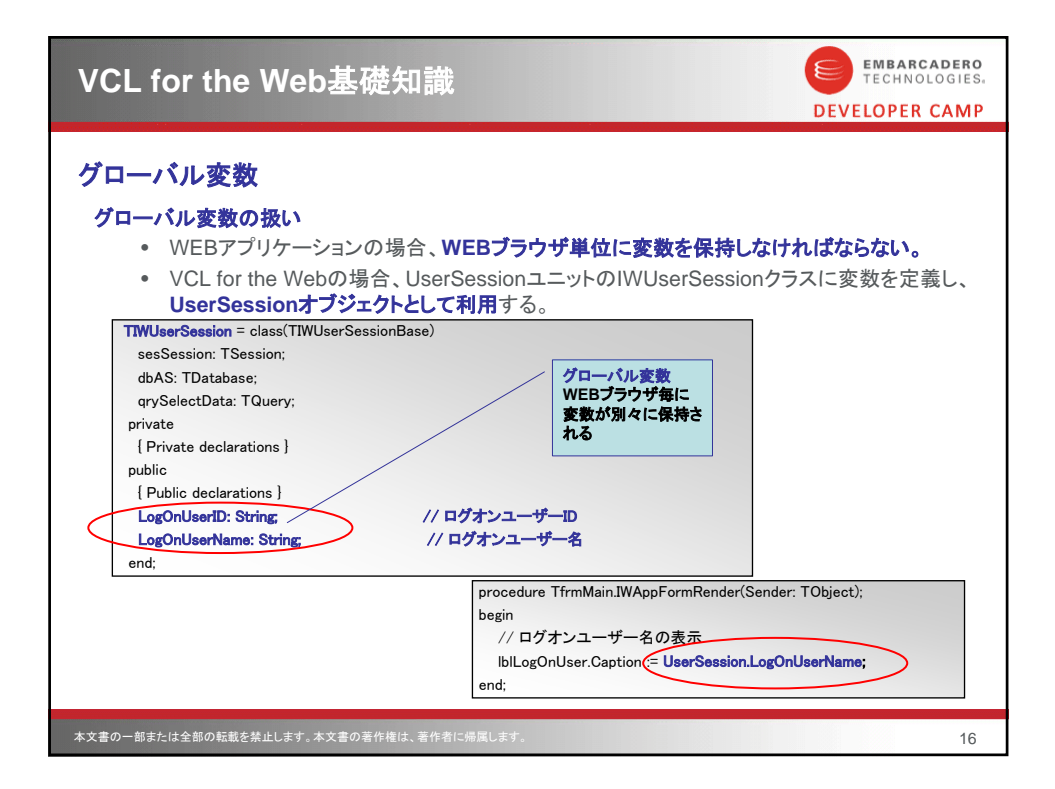

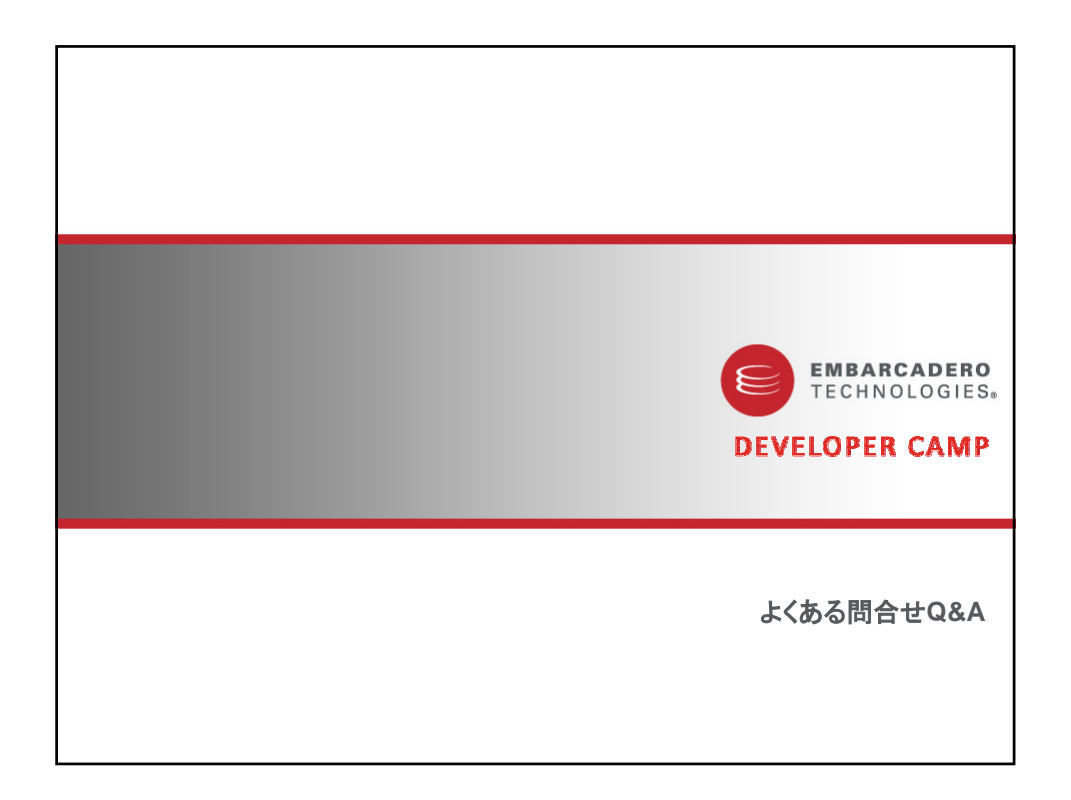

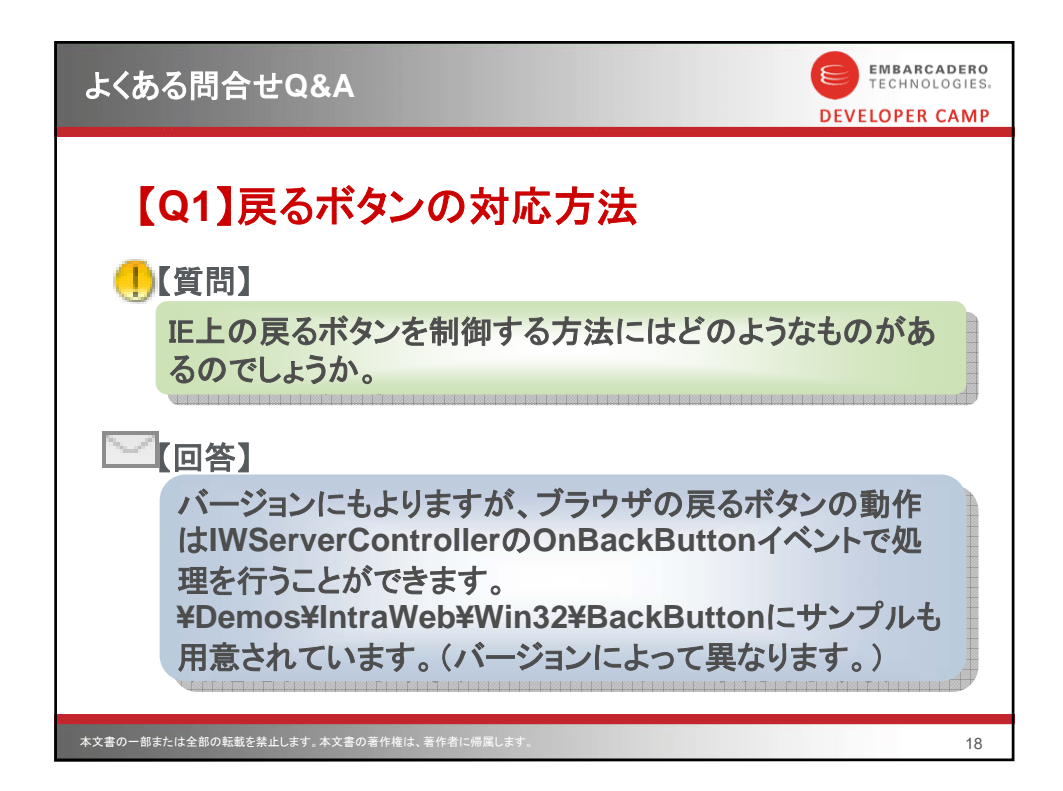

| よくある問合せQ&A                                                                                                    | EMBARCADERO<br>TECHNOLOGIES.<br>DEVELOPER CAMP                                                                                                    |
|----------------------------------------------------------------------------------------------------|----------------------------------------------------------------------------------------------------|
| COLOR STATES COLOR STATES COLOR STATES STATES STA | たったまま<br>ton<br>#WebApplication.FindComponent(AFormName) <> nil then<br>begin<br>WebApplication.SetActiveForm(WebApplication.FindComponent(<br>AformName) as<br>TWContainer);<br>end else begin<br>ty<br>LForm := TIWFormClass(FindClass(T +<br>AformName)).Crase(WebApplication);<br>WebApplication.SetActiveForm(LForm);<br>except<br>VHandled := false;<br>end;<br>end;<br>end;<br>end; |
| 本文書の一部または全部の転載を禁止します。本文書の著作権は、著作者に帰属します。                                                                                                    | 19                                                                                                    |

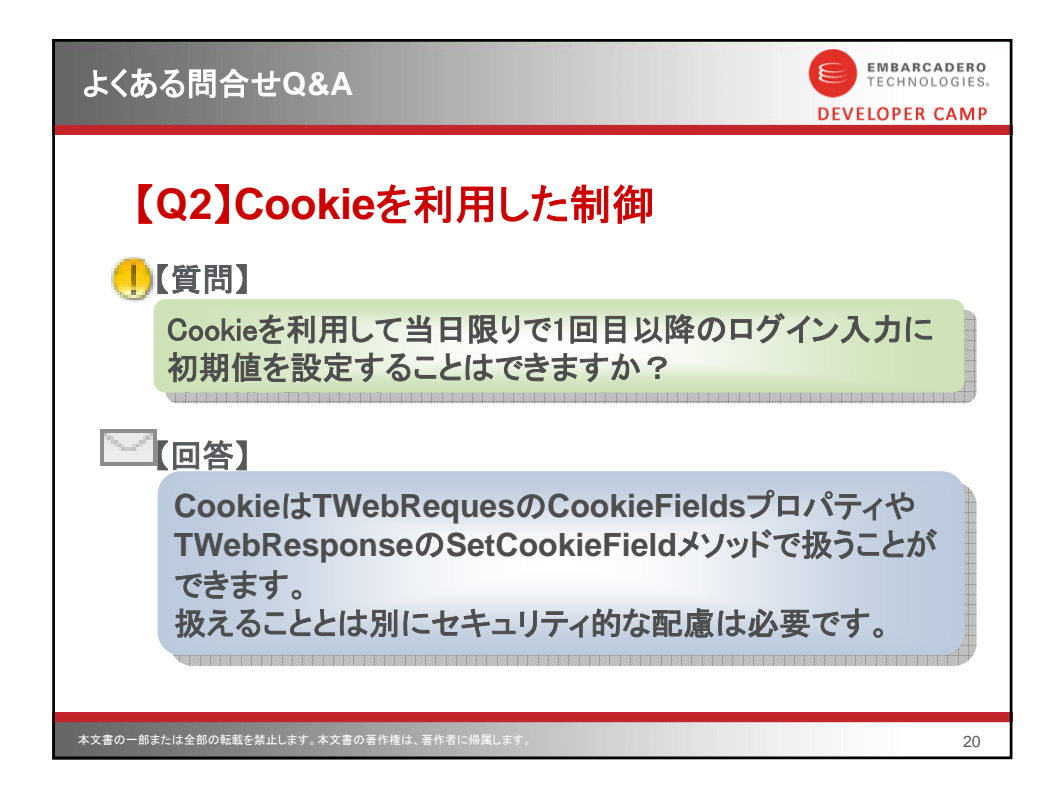

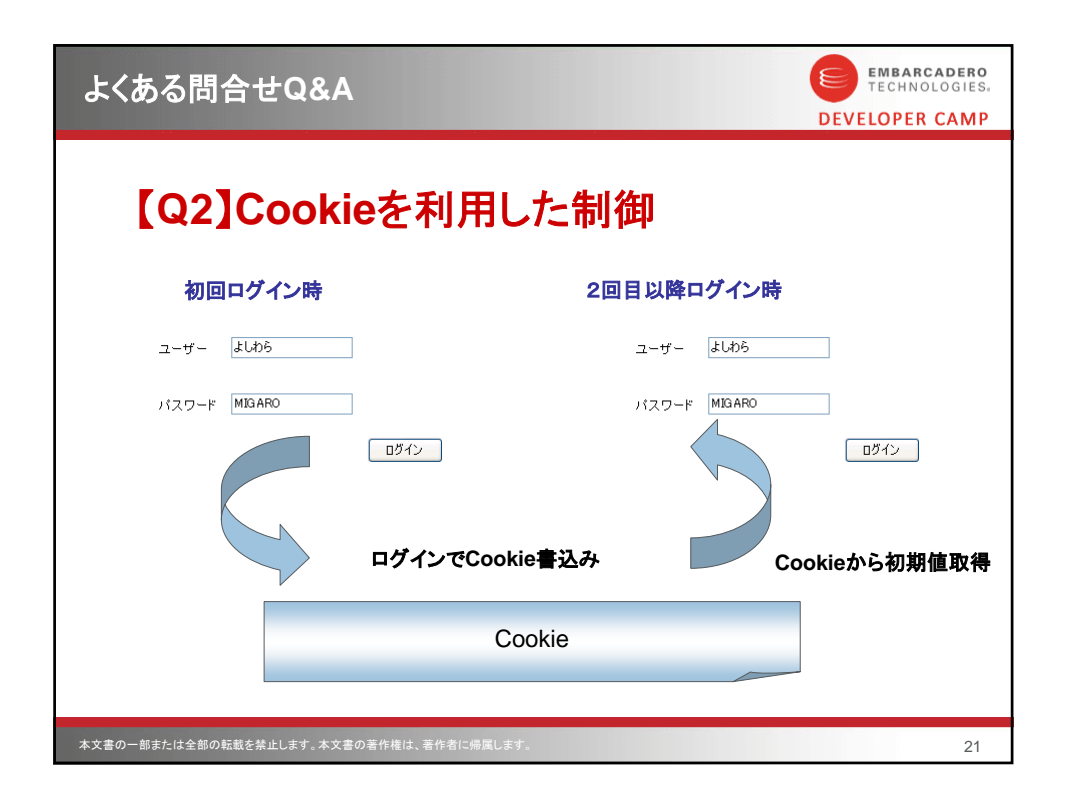

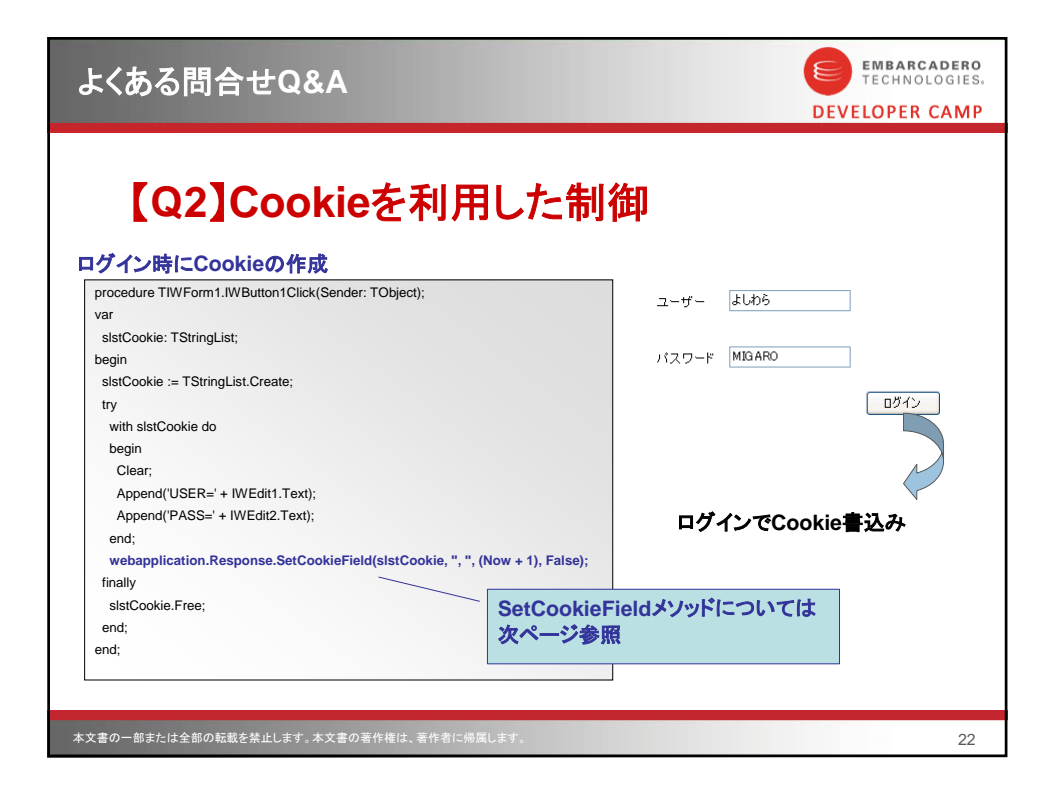

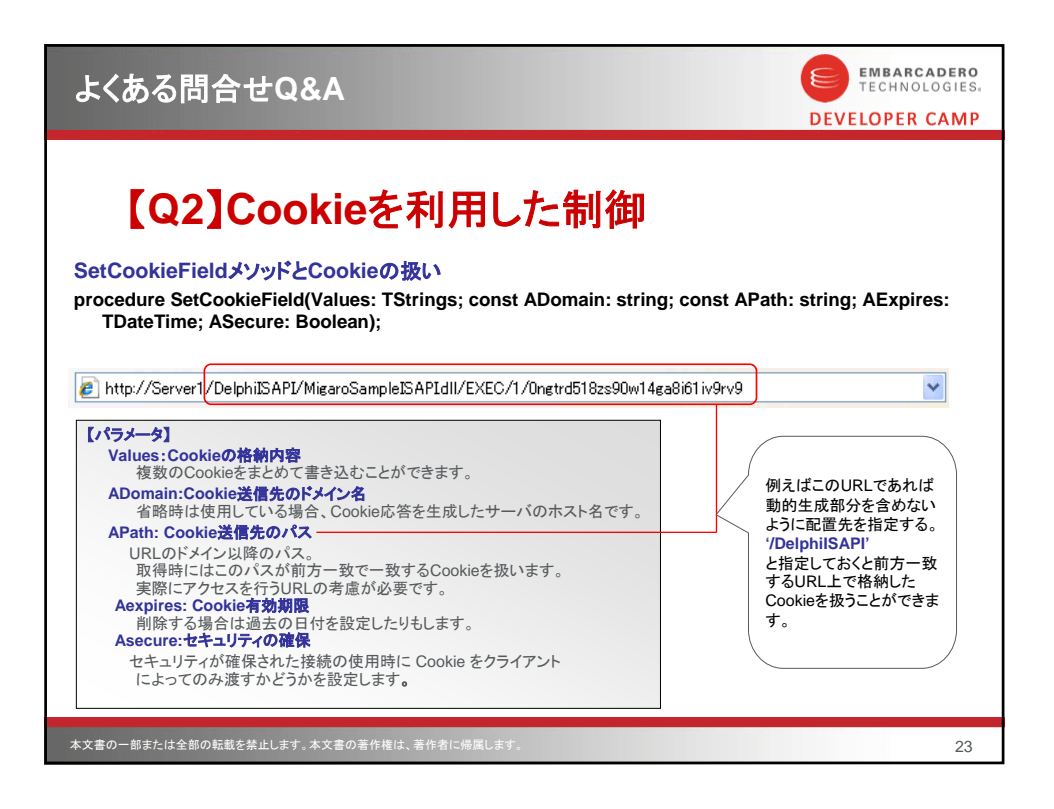

| よくある問合せQ&A                                                                     | EMBARCADERO<br>TECHNOLOGIES.<br>DEVELOPER CAMP                                                                                                    |
|--------------------------------------------------------------------------------|----------------------------------------------------------------------------------------------------|
| 【Q2】Cookieを利用した                                                                | 制御                                                                                                    |
| Cookieに格納された値                                                                  | 画面起動時にCookieの取得                                                                                                    |
| ユーザー よしわら<br>パスワード MIGARO<br>Cookie上の値                                         | procedure TWForm1. IWAppFormCreate(Sender:<br>TObject);<br>begin<br>with webapplication.Request.CookieFields do<br>begin<br>IWEdit1.Text := HttpDecode(Values['USER']);<br>IWEdit2.Text := HttpDecode(Values['PASS']);<br>end;<br>end;<br>デコードして値を取得。 |
| USER%82%E6%82%B5%82%ED%82%E7<br>PASSMIGARO                                     | Cookieから初期値取得                                                                                                    |
| そのまま取得すると・・・<br>ユーザー W82WE6W82WE5W82WE<br>はHTTPAppユニットのHTTPD<br>コードして取得する必要があり | ユーザー よしわら<br>ac-ザー よしわら<br>it スワード MIGARO                                                                                                    |
| 本文書の一部または全部の転載を禁止します。本文書の著作権は、著作者に帰属します。                                       | 24                                                                                                    |

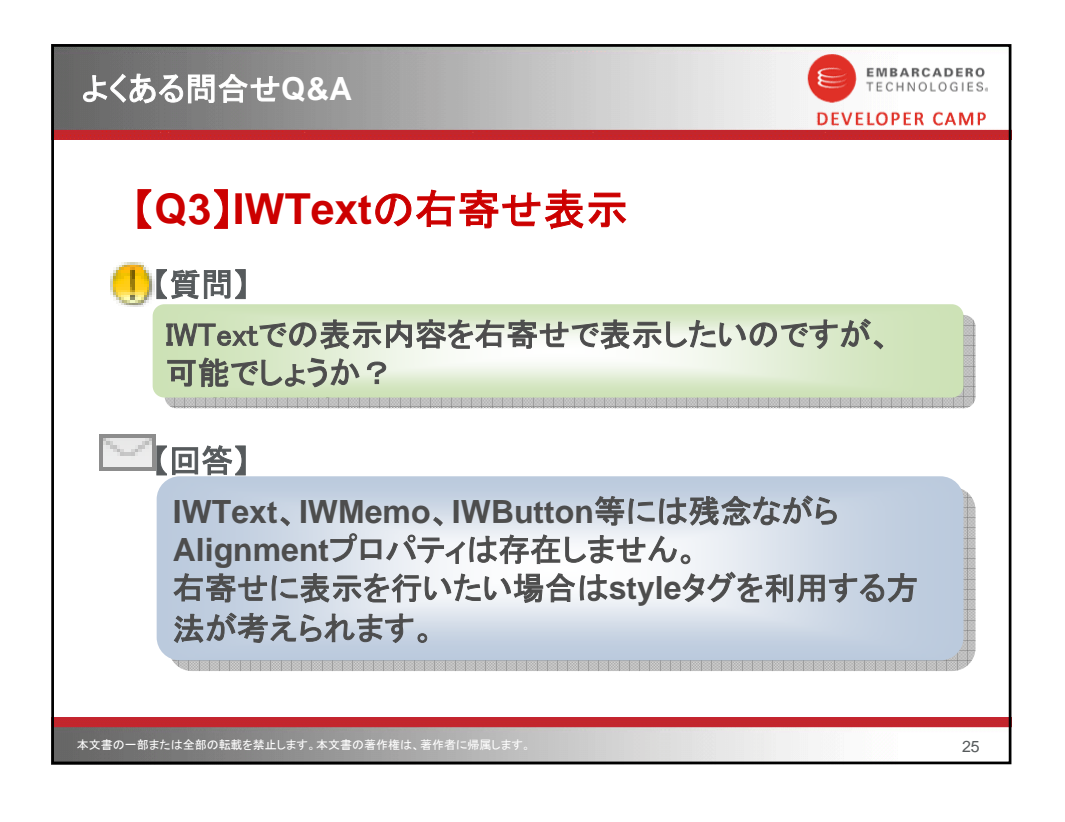

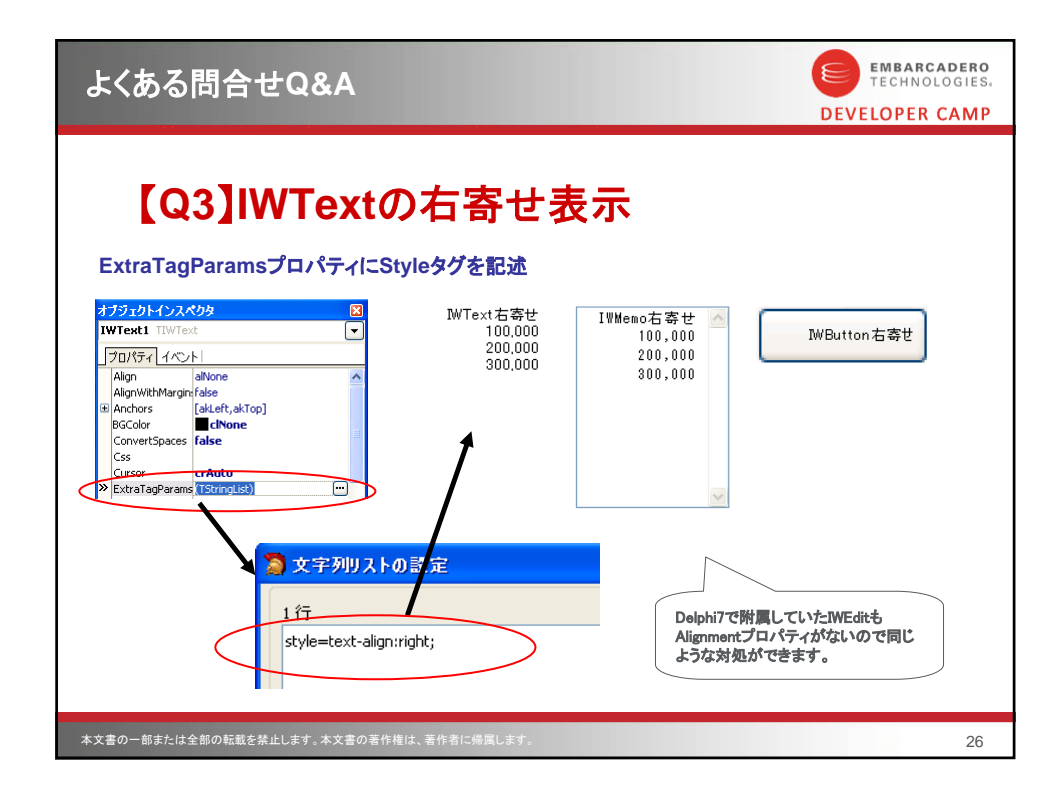

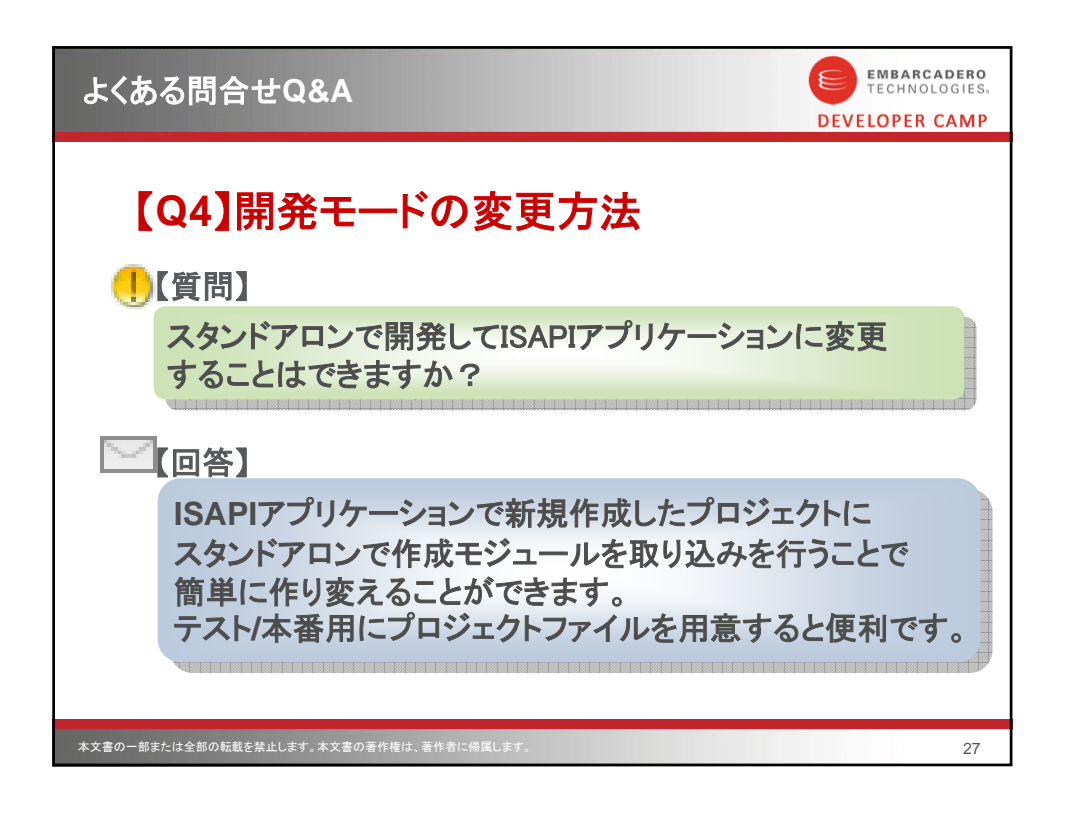

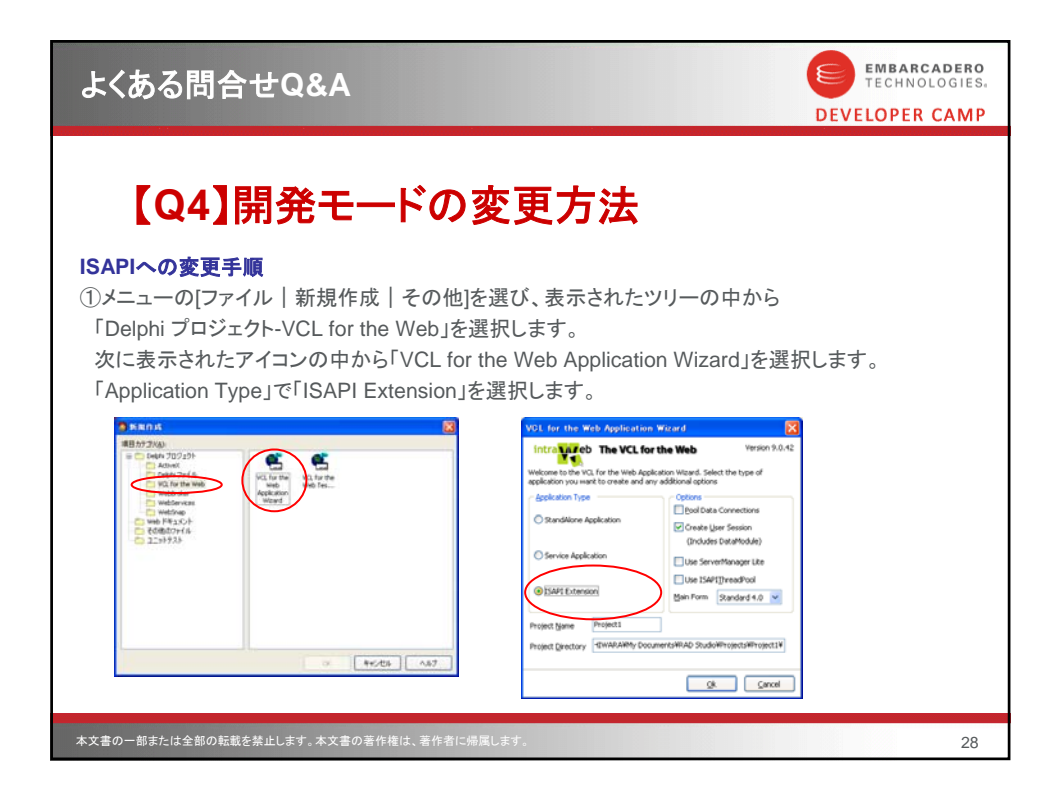

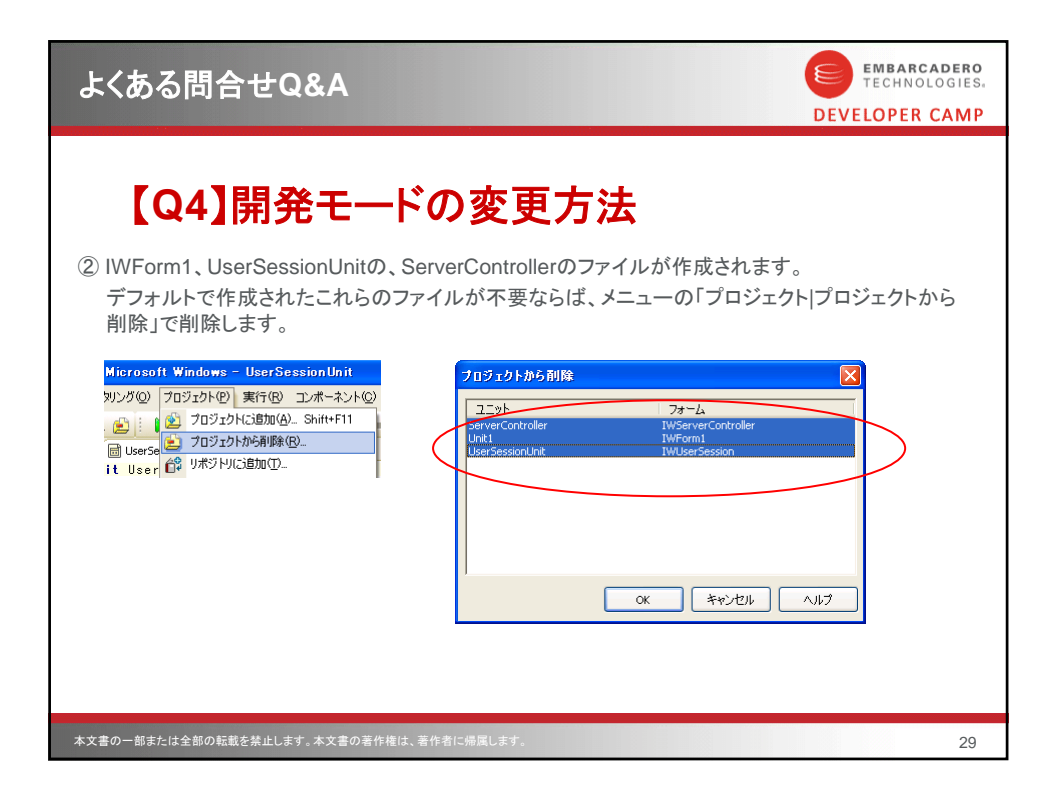

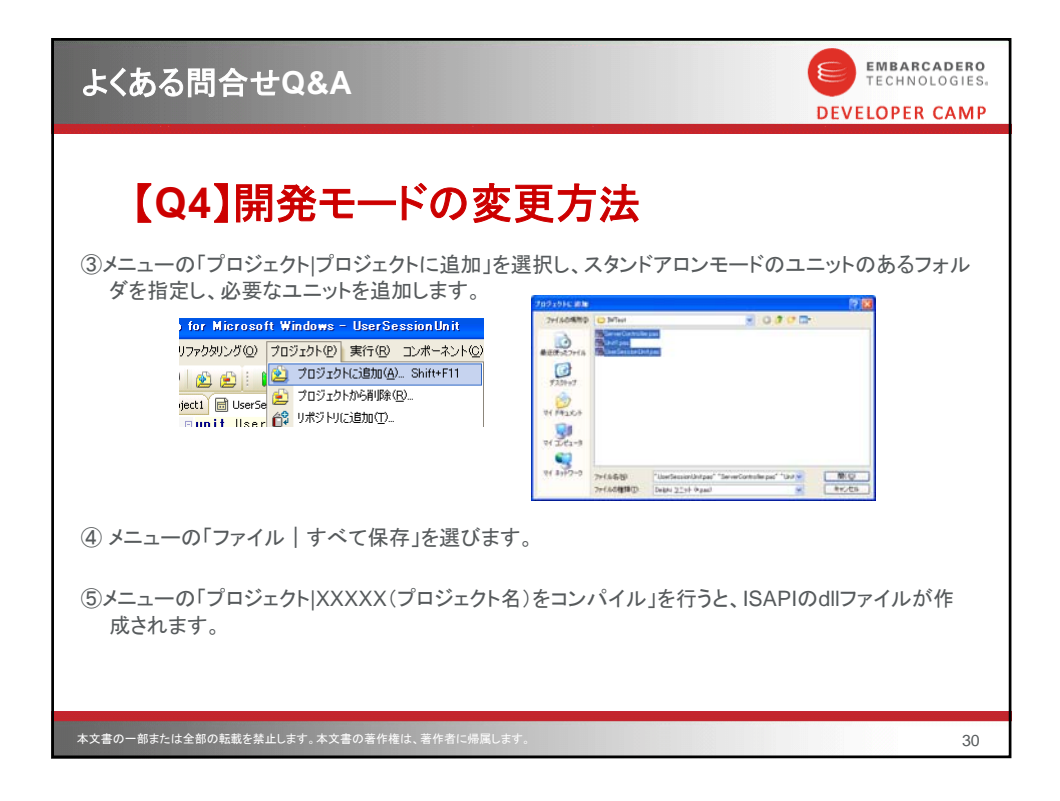

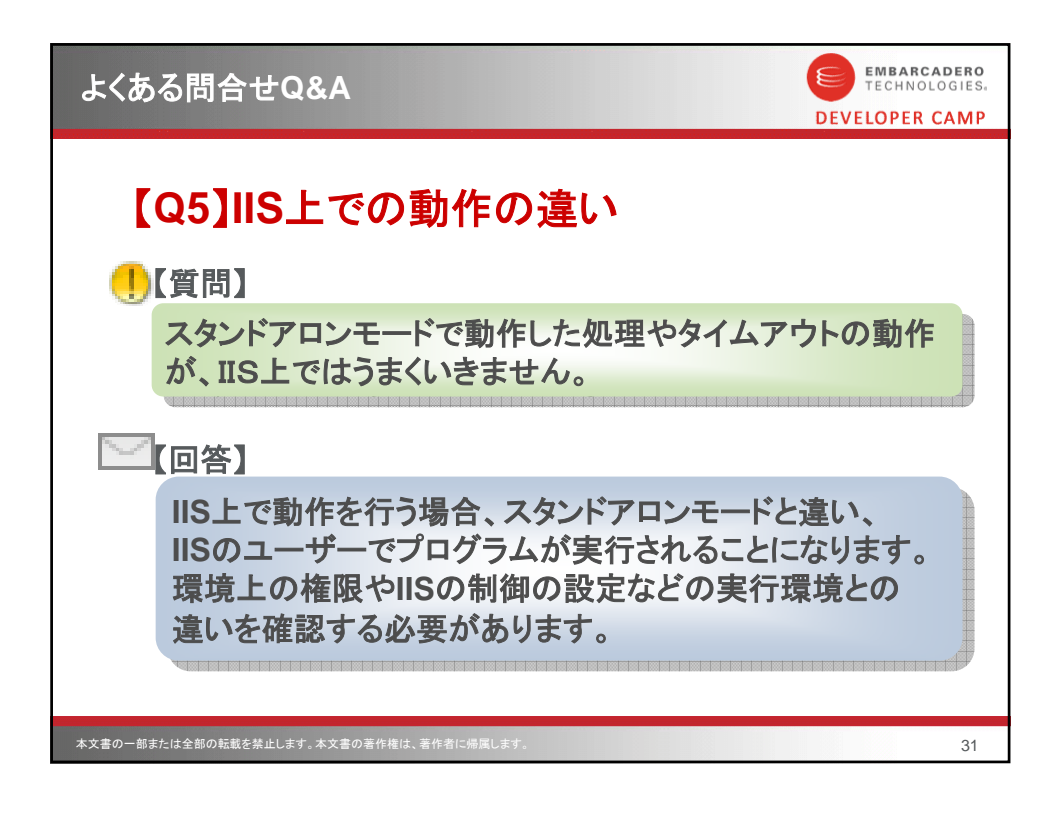

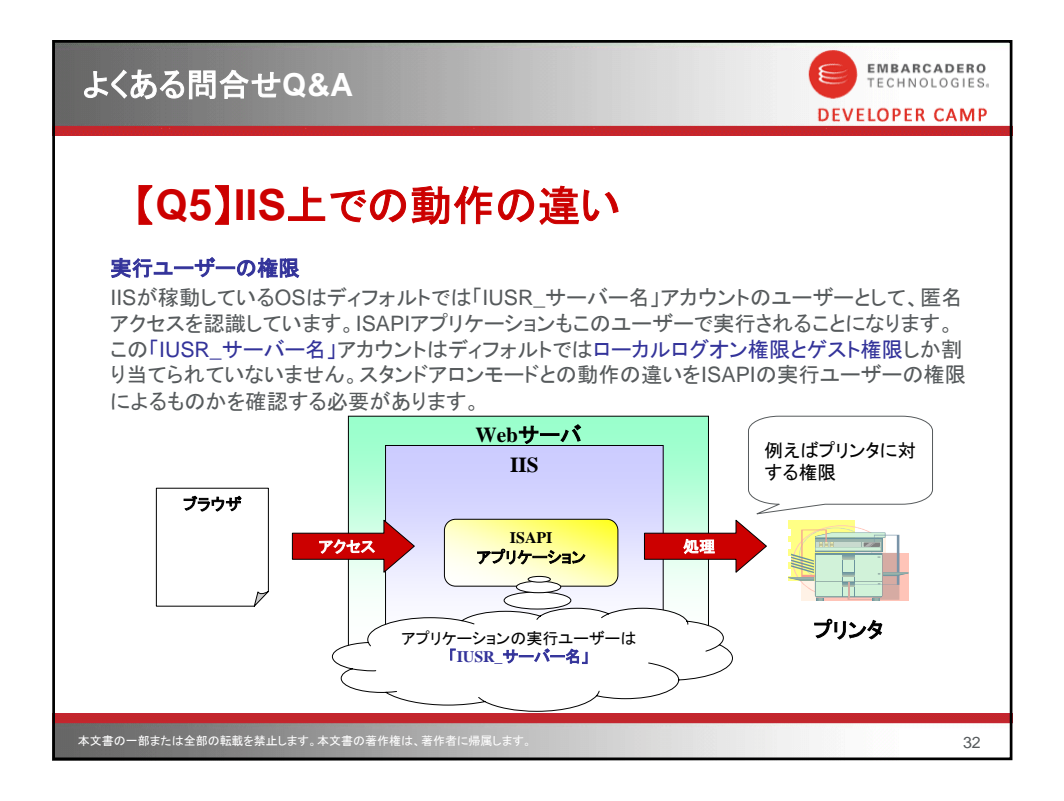

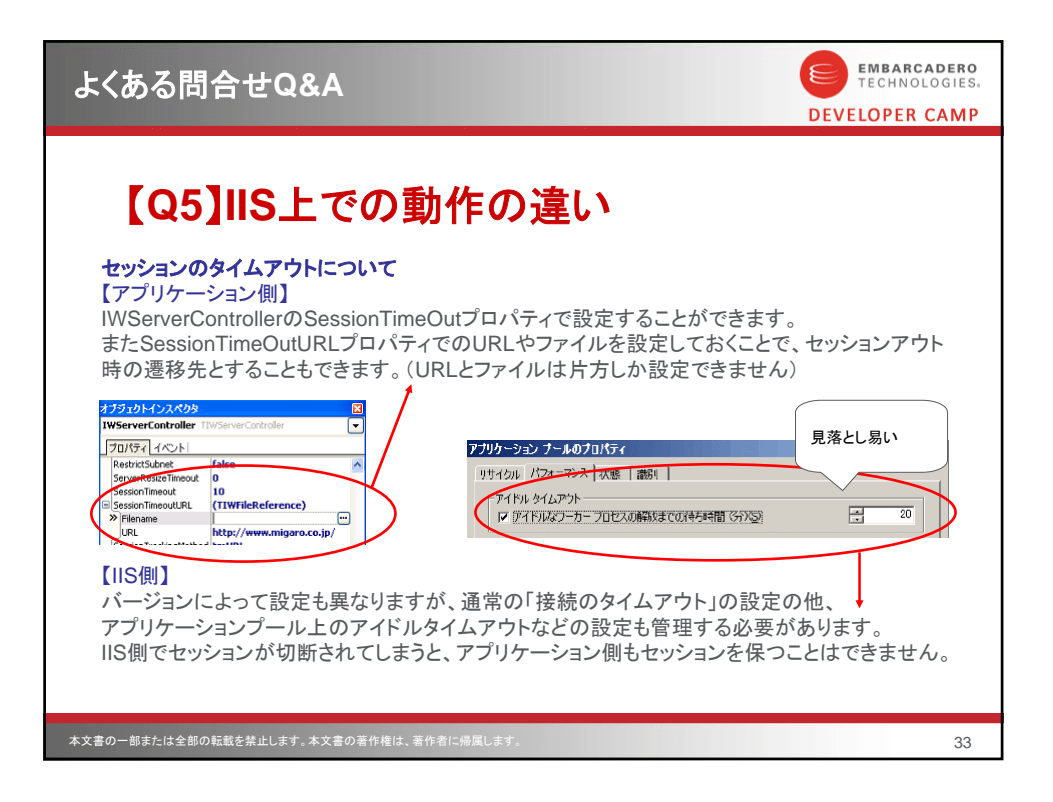

| 番外Q&A                                                                                                    | EMBARCADERO<br>TECHNOLOGIES.<br>LOPER CAMP |
|----------------------------------------------------------------------------------------------------|--------------------------------------------|
| 【QA】GUIアプリからWEBサイトの呼出<br>!【質問】                                                                           |                                            |
| GUIアプリケーション内で検索Webサイトを呼び出して<br>結果を表示するようなことはできますか?                                                       |                                            |
| 検索パラメータなどをURLエンコードで変換して、<br>サイトにあわせた指定を行い、呼出を行うことができ<br>WebBrowserコンポーネントで結果をアプリケーショ<br>画面内に取り込むことも可能です。 | ます。                                        |
| 本文書の一部または全部の転載を禁止します。本文書の著作権は、著作者に帰属します。                                                                 | 34                                         |

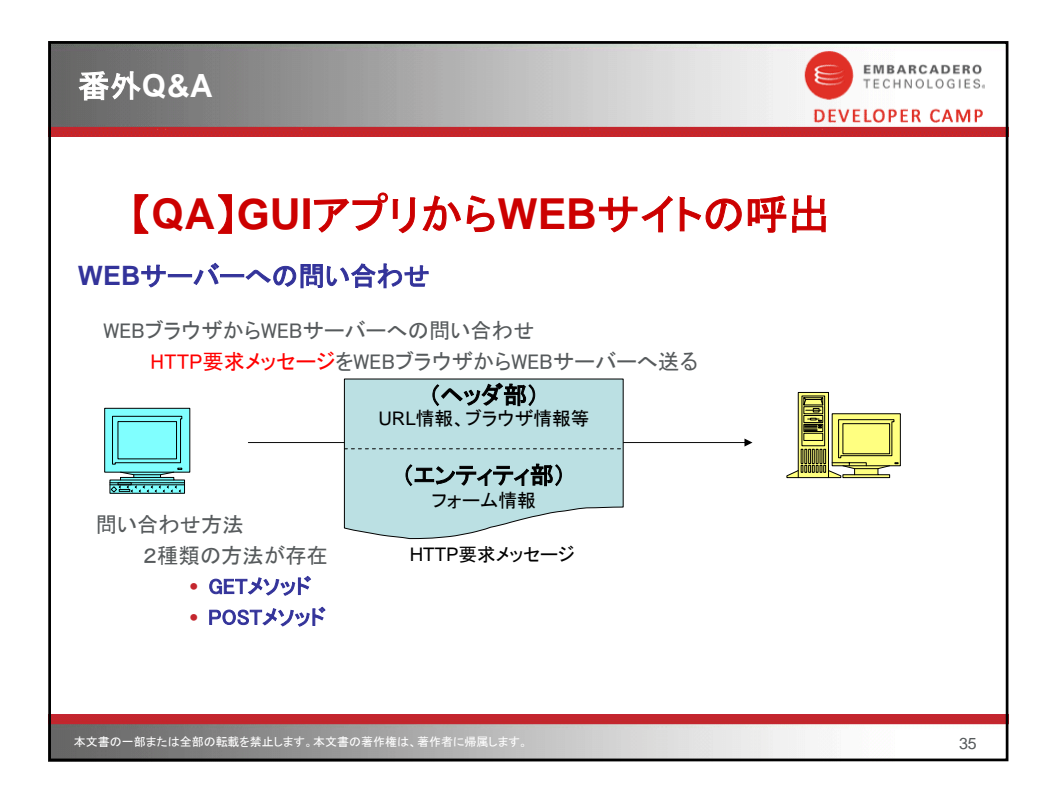

| 番外Q&A                                                                                                    |                          | EMBARCADERO<br>TECHNOLOGIES.<br>DEVELOPER CAMP |
|----------------------------------------------------------------------------------------------------|--------------------------|------------------------------------------------|
| 【QA】GUIアプリからWEBサイトの呼出<br>GETメソッドとPOSTメソッド                                                                                     |                          |                                                |
|                                                                                                    | GETメソッド                  | POSTメソッド                                       |
| パラメータセット方法                                                                                                    | URL内のQuery部              | エンティティ部                                        |
| WEBブラウザの表示                                                                                                    | アドレス部にQuery部が付加されて<br>送信 | 表示は不変                                          |
| パラメータの大きさ                                                                                                    | 大きなデータ送信は不向き             | 大きなデータを送信可能                                    |
| POSTメソッドは、フォームデータ内部にデータを持つ為、URLでの指定は不可能だが、GETメソッドの場合、URL自体にパラメータが記述できるため、比較的容易に問い合わせが可能  → GETメソッドの場合、URLIこパラメータを指定した問い合わせが可能 |                          |                                                |
| 本文書の一部または全部の転載を禁止します。                                                                                                    | 本文書の著作権は、著作者に帰属します。      | 36                                             |

| 番外Q&A                                                                                                    |                                                                                                    |                                                                                                    | EMBARCA<br>TECHNOLO<br>DEVELOPER C | DERO<br>GIES.<br>AMP |
|----------------------------------------------------------------------------------------------------|----------------------------------------------------------------------------------------------------|----------------------------------------------------------------------------------------------------|------------------------------------|----------------------|
| 【QA】GU<br>GETメソッドによる限                                                                                                    | <b>Iアプリから</b><br>い合わせ例(1)                                                                                                    | WEBサイト                                                                                                    | の呼出                                |                      |
| 日本郵便 郵便番号相<br>http://searcl<br>レーイーノ<br>プロトコル                                                                                                    | 検索 (GETメソッド)<br>h.post.japanpost.jr<br>イント名                                                                                                    | D/cgi-zip/zipcode.php<br>へ<br>スクリプト名                                                                                                    | D?zip=5560017<br>問い合わせ             |                      |
| (一部2月13 536601) 20<br>(二部2月13 536601) 20<br>(二部2月13 5<br>(二部2月13 5<br>(二部13月13 5<br>(二部13月13 5<br>(二二) (二二) (二二) (二二) (二二) (二二) (二二) | R S L S = 11 8 6 2 - 30'odiwes Informet 1 system<br>ch pen beiment brie de picore na'ng-156001<br>BOJ INEC ACAI ジール(J) へんプロ)<br>COUT CHERNE - 日本市<br>あたらしい 505 9 2 C 6.<br>19555 | Image: Second Second | CLAT                               |                      |
| ●使書号から検索<br>郵便番号 55<br>本文書の一部または全部の転載を禁止します。                                                                                                    | 60017 の検索結果<br>1. 本文書の著作権は、著作者に帰属                                                                                                    | Lます。                                                                                                    |                                    | 37                   |

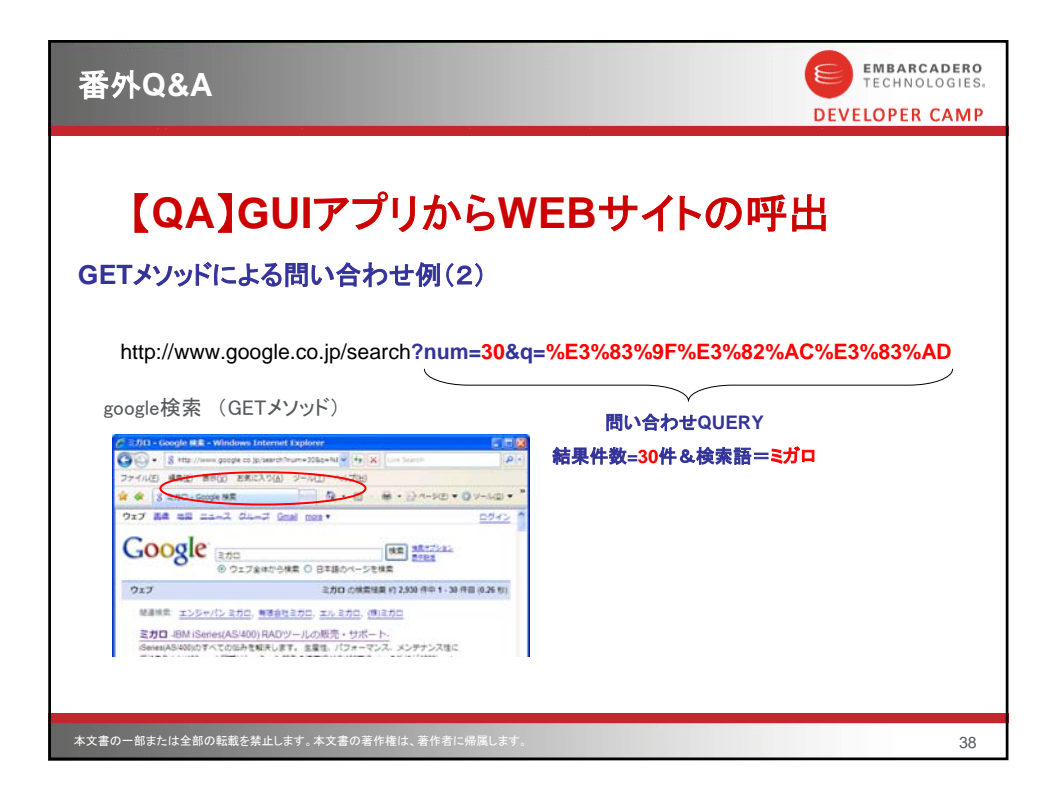

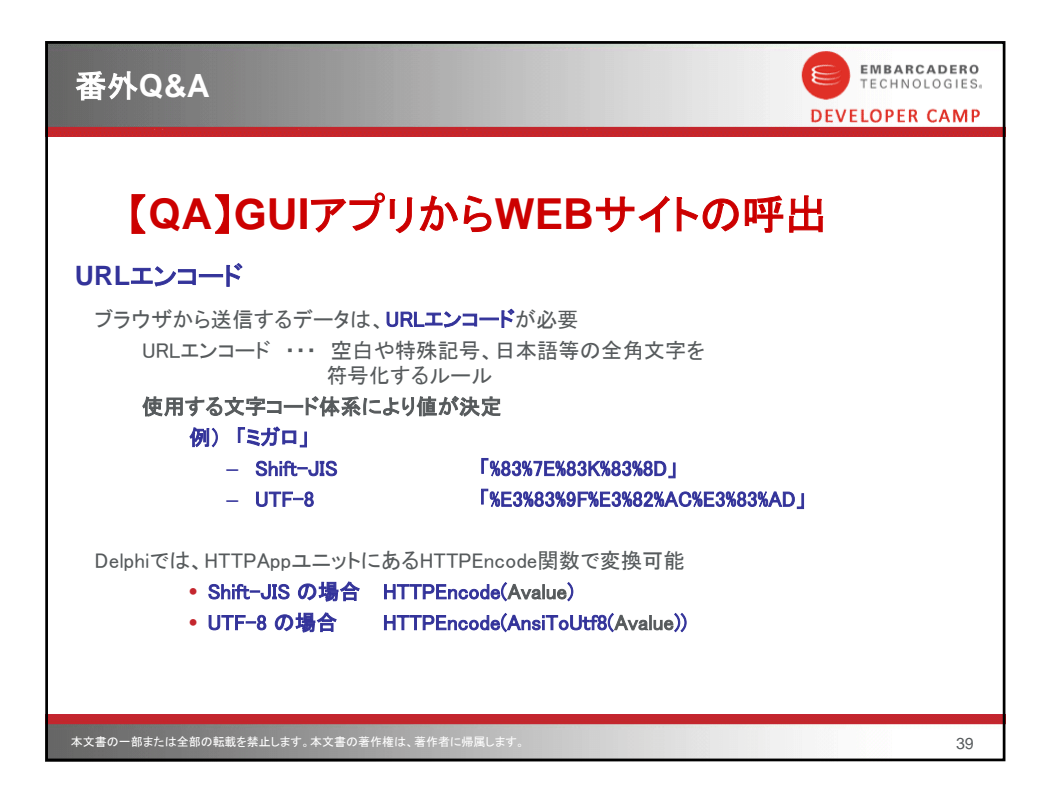

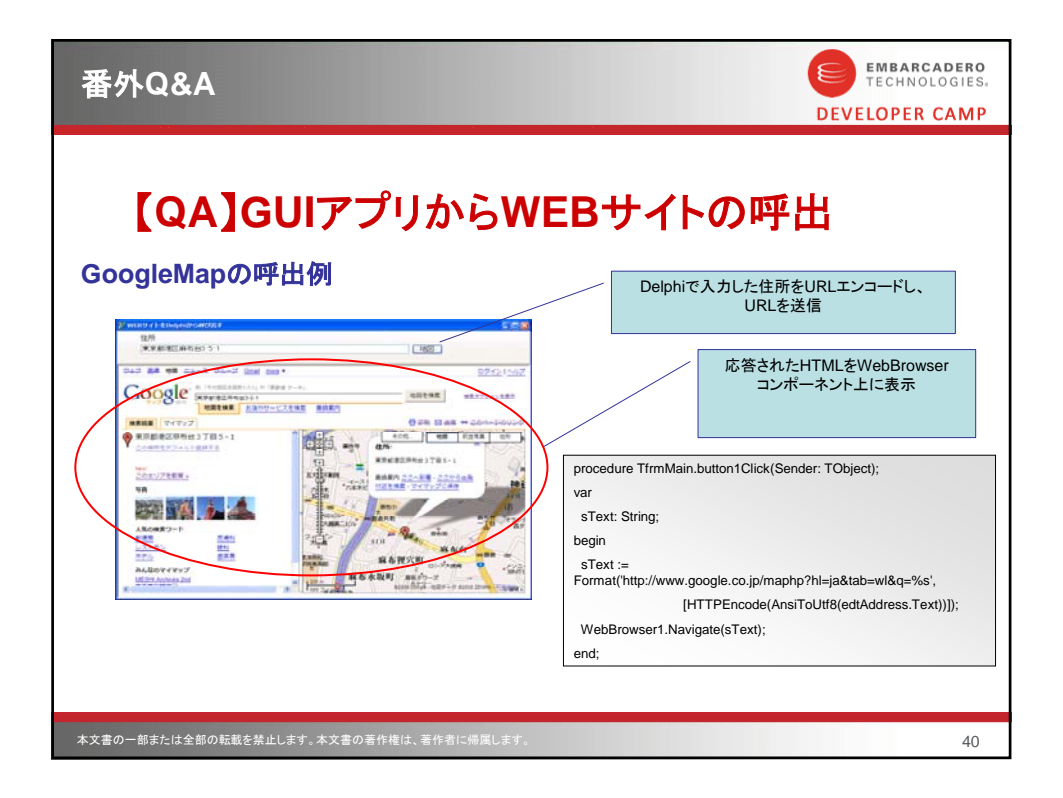

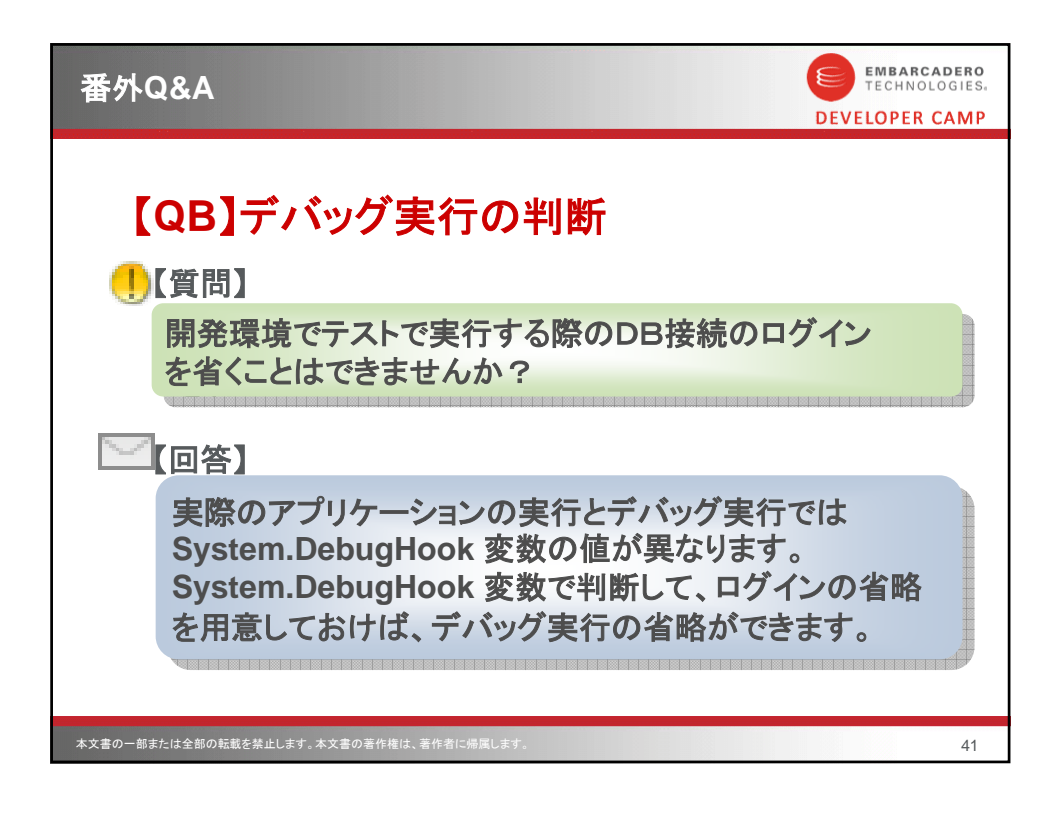

| 番外Q&A                                                                                                    | EMBARCADERO<br>TECHNOLOGIES.<br>DEVELOPER CAMP                                                                                                    |
|----------------------------------------------------------------------------------------------------|----------------------------------------------------------------------------------------------------|
| 【QB】デバッグ実行<br>SQLConnectionのDebugHook<br>with SQLConnection1 do<br>begin                                                                                                    | の判断<br><sup>1</sup> 御例                                                                                                    |
| if DebugHook ◆ 0 then<br>begin<br>LoginPrompt := False;<br>Params.Values['User_Name'] := 'ユーザー名';<br>Params.Values['Password'] := 'パスワード';<br>end<br>else<br>begin<br>LoginPrompt := True;<br>Params.Values['User_Name'] := ";<br>Params.Values['Dassword'] := ";<br>end;<br>Connected := True;<br>end; | DebugHook           デバッグ実行時:1           EXE実行時:0           開発環境デバッグ実行時だけ暗黙のログイン           を行うことで、開発上での手間を省きます。           その他デバッグ実行時のみ扱うデータを切り替えるなどにも便利です。 |
| 本文書の一部または全部の転載を禁止します。本文書の著作権は、著作者に                                                                                                    | A2 42                                                                                                    |